## 憑證更新(展期)流程

步驟1、登入系統,進入憑證管理平台。 進入路徑: ③個人網路銀行:點選「設定及申請/憑證」>「憑證管理」。 ④企業網路銀行:點選「管理設定」>「憑證管理平台」。 \*客戶別2:僅一個使用者代號,請直接登入操作。 \*客戶別3:使用者代號請管理者代號登入操作。 \*客戶別4:使用者代號請利用 SUPER001 登入操作。

◎EOI 系統:點選「系統管理」>「憑證管理作業」。

| 憑證管理     |                                | ▶ 登出 |
|----------|--------------------------------|------|
| 諸申話      | の感識首頁                          | ~    |
| 證下載      | 歡迎進入合作金庫憑證管理平台,請選擇所要查詢憑證的相關資訊。 |      |
| 證更新      |                                |      |
| 語音的      |                                |      |
| 證證明單列印   |                                |      |
| 證裁具密碼變更  |                                |      |
| 證暫禁      |                                |      |
| 見問題(FAQ) |                                |      |
|          | -                              |      |
|          |                                |      |
|          |                                |      |
|          |                                |      |
|          |                                |      |
|          |                                |      |
|          |                                | ~    |
|          | <                              | >    |

## 步驟2、[憑證更新]→[確定]。

| 大家的銀行————    |                                              |                                                      |   |  |
|--------------|----------------------------------------------|------------------------------------------------------|---|--|
| FXML 憑證管理    |                                              |                                                      |   |  |
| 渡證申請     日   | 憑證更新                                         |                                                      |   |  |
| <b>憑證下</b> 載 | 憑證下載 請確認憑證的相關資訊,點選眾下方「確定」按鈕。                 |                                                      |   |  |
| 1. 憑證更新      |                                              | <b>3</b> = 1.4 + 4 + 4 + 4 + 4 + 4 + 4 + 4 + 4 + 4 + |   |  |
| 憑證查詢         | 進挥更新清単 一 理認更新負訊                              | <b>●</b> 更新約止除款 <b>●</b> 更新込客結末                      | - |  |
| 憑證證明單列印      | 查詢日期:112/04/17<br>⇒總/ቋ                       | 查詢時間:10:51:51<br>准3 Common Name                      |   |  |
| 憑證載具密碼變更     |                                              | -00-                                                 |   |  |
|              | ۲                                            | -00-2015                                             | 1 |  |
|              | 2.                                           | 確定                                                   |   |  |
|              | 1.點選[憑證更新],系統會自動選取待更                         | 新憑證資料。                                               |   |  |
|              | 2.點選[確定],進行憑證更新作業。                           |                                                      |   |  |
| •            |                                              |                                                      | • |  |
|              |                                              |                                                      |   |  |
|              | ·····································        | 安全宣告                                                 |   |  |
|              | F金庫銀行版權所有 2008TCB Bank. All Rights Reserved. |                                                      |   |  |

步驟3、[插入憑證載具]→[輸入憑證載具密碼]→[確定]。

| XML 憑證管理    |                                  |               |  |
|-------------|----------------------------------|---------------|--|
| <b>憑證申請</b> | 憲證更新                             |               |  |
| 憑證下載        | 請確認憑證的相關資訊,點選最下方「確定」按鈕。          |               |  |
| 憑證更新        |                                  |               |  |
| <b>憑證查詢</b> | 1 選擇更新清單 2 確認更新資訊                | 3 更新約定條款      |  |
|             | 查詢日期 : 112/04/17                 | 查詢時間:11:13:42 |  |
|             | Common Name:<br>憑證儲存媒體           |               |  |
|             | 憑證載具密碼                           | 1.            |  |
| 回首頁         | 2.                               |               |  |
|             | 1.插入憑證載具後,輸入[憑證載具密<br>2.點選[確定] 。 | 碼]。           |  |
|             | 法住政学 隔到 撤销                       | 金明 本本会生       |  |

步驟4、審閱憑證晶片卡用戶約定條款後,點選[更新]。

| 大家的銀行<br><b>6 合作金庫銀</b> 戸<br>TAIWAN COOPERATIVE BAN |                                                                                                    |
|-----------------------------------------------------|----------------------------------------------------------------------------------------------------|
| FXML 憑證管理                                           |                                                                                                    |
|                                                     | ◎ 馮證晶片卡馮證更新                                                                                                 |
| <b>憑證下</b> 載                                        | 2 確認更新資訊 3 更新約定條款 4 更新送審結果                                                                                  |
| 憑證更新<br>                                            | 查询日期 · 112/04/17 查前注照 · 11·24·20                                                                            |
| <b>憑證查詢</b>                                         | 用戶約定條款                                                                                                    |
| 憑證證明單列印                                             |                                                                                                    |
| 憑證載具密碼變更                                            | 本人或本公司(以下間補用戶) 業經詳細番閱亚问意守下列約定條款及規定:一、用戶權<br>青悉依臺灣網路認證股份有限公司(以下簡稱認證中心)制定之「馮證審務作業甚進」                          |
|                                                     | (以下簡稱CPS)辦理,用戶同意認證中心將不定期修改CPS,並將其公佈於認證中心網                                                                   |
|                                                     | 站上,網址為http://www.twca.com.tw/Portal/save/save.html。二、認證中心處理用戶註冊<br>资料及連絡等發作業。除去満照cps辦理而進成用戶的場件。只可歸去於認證中心之過生 |
|                                                     | 外入認證中心概不負任何損害賠償責任。三、認證中心如因作業人員故意或重大過失,未                                                                     |
|                                                     | 遵照CPS及相關作業的規定辦理註冊、憑證的簽發與廢止作業,而造成用戶的損失,認證                                                                    |
|                                                     | 中心應依規定賠償用戶的且按損失。四、用戶问註冊中心申請註冊時,必須提供詳細且止<br>確的身分證明文件與資料,若因故章、獨失或不正常章屬而提供不審資料,致造成註冊中                          |
|                                                     | 心、認證中心或第三者遭受損害時,應由用戶負一切損害賠償責任。五、用戶必須依認證                                                                     |
|                                                     | 中心CPS、憑證申請作業規範的規定,確實且妥善安全的保護其私密金鑰,不得洩漏或交                                                                    |
|                                                     | 1)                                                                                                    |
|                                                     | 損害時,應由用戶負一切損害賠償責任。六、用戶必須依相關作業的規定,合法且正確的                                                                     |
|                                                     | 使用私密金鑰與憑證。用戶申請使用憑證有違反CPS及相關作業的規範或憑證使用於非                                                                     |
|                                                     | ○Ⅱ CPS说正的单位美杂业阐示,用户除户行复一切得差错值宣任。 4、如内础除细路僵颤的 110°                                                           |
|                                                     |                                                                                                    |
|                                                     |                                                                                                    |

| KML 忽起管理                                         |                                                                                                    |
|--------------------------------------------------|----------------------------------------------------------------------------------------------------|
| <b>憑證申請</b>                                      | L , 網 址 局 http://www.twca.com.tw/Portal/save/save.html。、 認 證 中心 處 埋 用 尸 註 冊    資料 及 憑 證 簽 發 作 業 , 除 未 遵 照 CPS 辦 理 而 造 成 用 戶 的 損 失 , 且 可 歸 責 於 認 證 中 心 之 過 失                                                                                                    |
| 憑證下載                                             | 外,認證中心概不負任何損害賠償責任。三、認證中心如因作業人員故意或重大過失,未<br>遵照CDS 开相關作業的相當難理計冊,運營的簽發開廠止作業,西洗成用戶的提供,認證                                                                                                    |
| 憑證更新                                             | 中心應依規定賠償用戶的直接損失。四、用戶向註冊中心申請註冊時,必須提供詳細且正                                                                                                    |
| 憑證查詢                                             | ☐ 確的身分證明文件與資料,若因故意、過失或不正當意圖而提供不實資料,致造成註冊中<br>心、認證中心或第三者遭受損害時,應由用戶負一切損害賠償責任。五、用戶必須依認證                                                                                                    |
| 憑證證明單列印<br>————————————————————————————————————  | 中心CPS、憑證申請作業規範的規定,確實且妥善安全的保護其私密金鑰,不得洩漏或交                                                                                                    |
| 憑證載具密碼變更<br>———————————————————————————————————— | 11 付予他人使用, 岩私密金鑰有被冒用、 曝露及遺矢等不安全的顧慮時, 用戶必須即刻向認<br>證中心或註冊中心辦理申告。如因故意或過失, 致造成註冊中心、認證中心或第三者遭受                                                                                                    |
| <b>憑證暫禁</b>                                      | 損害時,應由用戶負一切損害賠償責任。六、用戶必須依相關作業的規定,合法且正確的                                                                                                    |
| 回首頁                                              | 使用私密壶鑼與憑證。用戶中請使用憑證有建反CPS及相關作業的規範或憑證使用於非<br>CPS規定的其他業務範圍時,用戶應自行負一切損害賠償責任。七、如因網際網路傳輸的<br>中斷或設備的故障或其他不可抗拒的天災事故,如戰爭或地震等,而非為認證中心作業人<br>員故意或重大過失,致所簽發之憑證造成用戶損失時,認證中心概不負任何損害賠償責<br>任。八、用戶與交易夥伴間因交易關係所生之主張或請求,均應向交易夥伴提出。九、用<br>戶同意不得使用憑證從事任何違反法令之行為。十、用戶若有違反本約定條款或CPS之行<br>為,認證中心得主動廢止用戶所擁有之憑證,並且不退還用戶已繳之任何費用。 |
|                                                  | 更新 回憑證更新清單選擇頁                                                                                                    |
|                                                  |                                                                                                    |

【憑證更新】

步驟5、頁面跳出提示訊息,點選[確定]後,正式進入憑證更新作業。更新過程中, 請耐心等候一分鐘。

|                                                        | cobank.tcb-bank.com.tw 顯示                                                                                                    |   |
|--------------------------------------------------------|----------------------------------------------------------------------------------------------------|---|
| 大家的銀行<br><b> 谷仁全庫銀</b><br>行<br>TAIWAN COOPERATIVE BANK | 按下確定按鈕後, 系統將自動進行憑證更新作業<br>更新過程中,切勿關閉瀏覽器或者點選其它功能與按鈕<br>更新成功後, 系統畫面會自動進入下一頁, 請耐心等候一分鐘!                                                                                                    |   |
| FXML 憑證管理                                              | · · · · · · · · · · · · · · · · · · ·                                                                                                    |   |
| 馮證由諸                                                   | 山上,網址為http://www.twca.com.tw/Portal/save/save.html。二、認證中心處理用尸註冊                                                                                                    | • |
|                                                        | 資料及憑證簽發作業,除木遵照CPS辦理而造成用戶的損失,且可歸實於認證中心之過失<br>外,認證中心概不負任何損害賠償責任。三、認證中心如因作業人員故意或重大過失,未                                                                                                    |   |
| 憑證更新                                                   | 遵照CPS及相關作業的規定辦理註冊、憑證的歲發與廢止作業,而這成用戶的損失,認證<br>中心應依規定賠償用戶的直接損失。四、用戶向註冊中心申請註冊時,必須提供詳細且正                                                                                                    |   |
| - <b>憑證查詢</b>                                          | 催的身分證明又件與資料,若因故意、過失或不正當意圖而提供不實資料,致造成註冊中<br>心、認證中心或第三者遭受損害時,應中田戶負一切損害賠償责任。五、田戶必須依認證                                                                                                    |   |
| 憑證證明單列印                                                | 中心CPS、憑證申請作業規範的規定,確實且妥善安全的保護其私密金鑰,不得洩漏或交                                                                                                    |   |
| 憑證載具密碼變更                                               | 付予他人使用,若私密金鑰有被冒用、曝露及遺失等不安全的顧慮時,用戶必須即刻向認證                                                                                                    |   |
|                                                        | 損害時,應由用戶負一切損害賠償責任。六、用戶必須依相關作業的規定,合法且正確的                                                                                                    |   |
| 回首頁                                                    | 使用私密金鑰與憑證。用戶申請使用憑證有違反CPS及相關作業的規範或憑證使用於非<br>CPS規定的其他業務範圍時,用戶應自行負一切損害賠償責任。七、如因網際網路傳輸的<br>中斷或設備的故障或其他不可抗拒的天災事故,如戰爭或地震等,而非為認證中心作業人<br>員故意或重大過失,致所簽發之憑證造成用戶損失時,認證中心概不負任何損害賠償責<br>任。八、用戶與交易夥伴間因交易關係所生之主張或請求,均應向交易夥伴提出。九、用<br>戶同意不得使用憑證從事任何違反法令之行為。十、用戶若有違反本約定條款或CPS之行<br>為,認證中心得主動廢止用戶所擁有之憑證,並且不退還用戶已繳之任何費用。 |   |
|                                                        | 更新 回應證更新清單選擇頁                                                                                                    |   |
|                                                        |                                                                                                    | • |
|                                                        | · · · · · · · · · · · · · · · · · · ·                                                                                                    |   |

連結政策· 隱私權聲明· 安全宣告 ⊧金庫銀行版權所有 2008TCB Bank. All Rights Reserved.客服中心電話:0800-033-175 (04)2227-31

## 步驟6、待憑證載入憑證載具完成後,出現"憑證下載成功!"訊息,請點選網頁視窗

[確定]。

| 大家的銀行<br><b>() 合作金庫銀</b><br>TRIWAN COOPERATIVE BANK                                                 | cobank.tcb-bank.com.tw 顯示<br>憑證下載成功<br>確定                                      |  |
|----------------------------------------------------------------------------------------------------|--------------------------------------------------------------------------------|--|
| FXML 憑證管理                                                                                           |                                                                                |  |
|                                                                                                    | ○憑證下載頁                                                                         |  |
|                                                                                                    | 言確認馮發的相關資訊,點避異下方「下載,按鈕。                                                        |  |
|                                                                                                    |                                                                                |  |
|                                                                                                    | 請按「下載」進行下載                                                                     |  |
| 憑證證明單列印                                                                                             | Common Name :00-2015                                                           |  |
| 憑證載具密碼變更                                                                                            | *使用edi(全球金融網及ebank)之客戶,請點選左列「應證證明單列印」選項,並將最新源證資訊提供往來分行,<br>海公行來或準證範定,即可進行放行作業。 |  |
| 憑證暫禁                                                                                                | · · · · · · · · · · · · · · · · · · ·                                          |  |
| 回首頁                                                                                                 |                                                                                |  |
|                                                                                                    |                                                                                |  |
|                                                                                                    |                                                                                |  |
| 連結政策· 陽私權聲明· 安全宣告<br>合作金庫銀行版權所有 2008TCB Bank. All Rights Reserved.客服中心電話:0800-033-175 (04)2227-3131 |                                                                                |  |

## 步驟7、憑證下載頁,出現"憑證下載成功",即完成線上憑證更新作業。

| 大家的銀行     |                                                                                |     |
|-----------|--------------------------------------------------------------------------------|-----|
| FXML 憑證管理 |                                                                                |     |
|           | ●憑證下載頁                                                                         |     |
| 憑證下載      | 清確認憑證的相關資訊                                                                     |     |
| 憑證更新      |                                                                                |     |
| 憑證查詢      | 憑證下載成功!                                                                        |     |
| 憑證證明單列印   | Common Name :00-2015                                                           |     |
| 憑證載具密碼變更  |                                                                                |     |
| 憑證暫禁      |                                                                                |     |
| 回首頁       |                                                                                |     |
|           |                                                                                |     |
|           |                                                                                | · · |
|           | ·····································                                          |     |
|           | 合作金庫銀行版權所有 2008TCB Bank. All Rights Reserved.客服中心電話:0800-033-175 (04)2227-3131 |     |

【憑證更新】

◎如為個人網路銀行或企業網路銀行用戶者,步驟7完成後即完成憑證更新作業。◎如為EOI用戶者,請繼續執行以下步驟。

步驟8、點選畫面左方之[憑證證明單列印],右方畫面會自動選取最新憑證資料,此 部份請勿更改,請直接點選[確定],畫面會顯示憑證證明單。

| 憑證管理                                    |                       |                                       |
|-----------------------------------------|-----------------------|---------------------------------------|
| 證申請                                     | ● 憑證證明單列印             |                                       |
| 證下載                                     |                       |                                       |
|                                         | 請確認您證的相關貢訊 /          | ▼ 変担 ◎                                |
|                                         | 李端口期 - 440/04/47      | 李翰庄思·11:00:02                         |
| · 田 旦 祠                                 |                       | 旦詞时间,11.30.30<br>准證 Common Name       |
| 證證明單列印                                  |                       | -00-                                  |
| 認共日本理論表                                 |                       | -00-2015                              |
| 222111日1日1日1日1日1日1日1日1日1日1日1日1日1日1日1日1日 | 2 確定 回測               | [證答理]                                 |
| 證暫禁                                     |                       |                                       |
| (首百)                                    |                       |                                       |
|                                         | 1.點選[憑證證明單列印],系統會自動選取 | 最新憑證資料。                               |
|                                         | 2.點選[確定],進行憑證資料列印。    |                                       |
|                                         |                       |                                       |
|                                         |                       | • • • • • • • • • • • • • • • • • • • |

步驟9、點選[列印]後,憑證資料傳真至申辦分行,電話告知分行電金/EOI經辦需執 行憑證展期建檔,若有<u>申辦共用憑證</u>,則須另外告知分行<u>關係戶之用戶代碼</u> (12位數),待分行完成憑證資料更新作業後,即可正常使用轉帳功能。

| 家的銀行<br><b>合仁金庫銀行</b><br>TAIWAN COOPERATIVE BANK |             |                                                                                                    |  |
|--------------------------------------------------|-------------|----------------------------------------------------------------------------------------------------|--|
| FXML 憑證管理                                        |             |                                                                                                    |  |
|                                                  | ● 憑證列印頁     | ÷                                                                                                    |  |
| 憑證下載                                             | 准然利伯百       |                                                                                                    |  |
| 憑證更新                                             | ACKEY JPH X |                                                                                                    |  |
| 憑證查詢                                             |             | 合作金庫憑證管理平台                                                                                                    |  |
| 憑證證明單列印                                          |             |                                                                                                    |  |
| 憑證載具密碼變更                                         | 證明單申請日期:    | 112/04/17                                                                                                    |  |
| 馮語斯埜                                             | *簽章憑證序號     |                                                                                                    |  |
| 回首頁                                              | 主冒(使用者識別名稱) | C=TW<br>O=Finance<br>OU=TWCA Financial User CA<br>OU=0060000-Taiwan Cooperative Bank<br>OU=FXML<br>CN= -00-2015 |  |
|                                                  | 憑證發行者       | C=TW<br>O=TWCA<br>OU=User CA<br>CN=TWCA Financial User CA                                                       |  |
|                                                  | 憑證生效日       | 2023-04-17 11:28:33                                                                                             |  |
|                                                  | 憑證到期日       | 2025-05-14 23:59:59                                                                                             |  |
| 透理状態 正常                                          |             |                                                                                                    |  |
|                                                  |             |                                                                                                    |  |
|                                                  | 4           |                                                                                                    |  |
|                                                  |             |                                                                                                    |  |
|                                                  |             |                                                                                                    |  |
|                                                  |             |                                                                                                    |  |